## AVer F70W FW Update

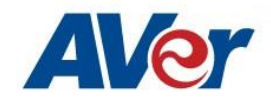

There are 2 ways to update the F70W.

- 1. The fastest way is to download the FW and update the camera via an SD Card.
- Update the camera by connecting the camera to a computer running the latest version of Sphere2. The update can then be done either by connecting the camera to the PC via USB or Wirelessly if the camera is already on the WiFi network.

## Method (1) Update via SD Card

- 1. This method only works if your camera currently has firmware version 3.1.0055.57 or above. You can check on the FW of the camera by connecting via HDMI to a display, navigate to the last tab, and select "Information" and "Execute".
- 2. Please follow the steps below to update via SD:
- Please contact AVer for the latest version of the Firmware (email: support.usa@aver.com)
- Unzip New Firmware File
- Find folder "WIRELESSCAMFW" and copy it to SD Card directly

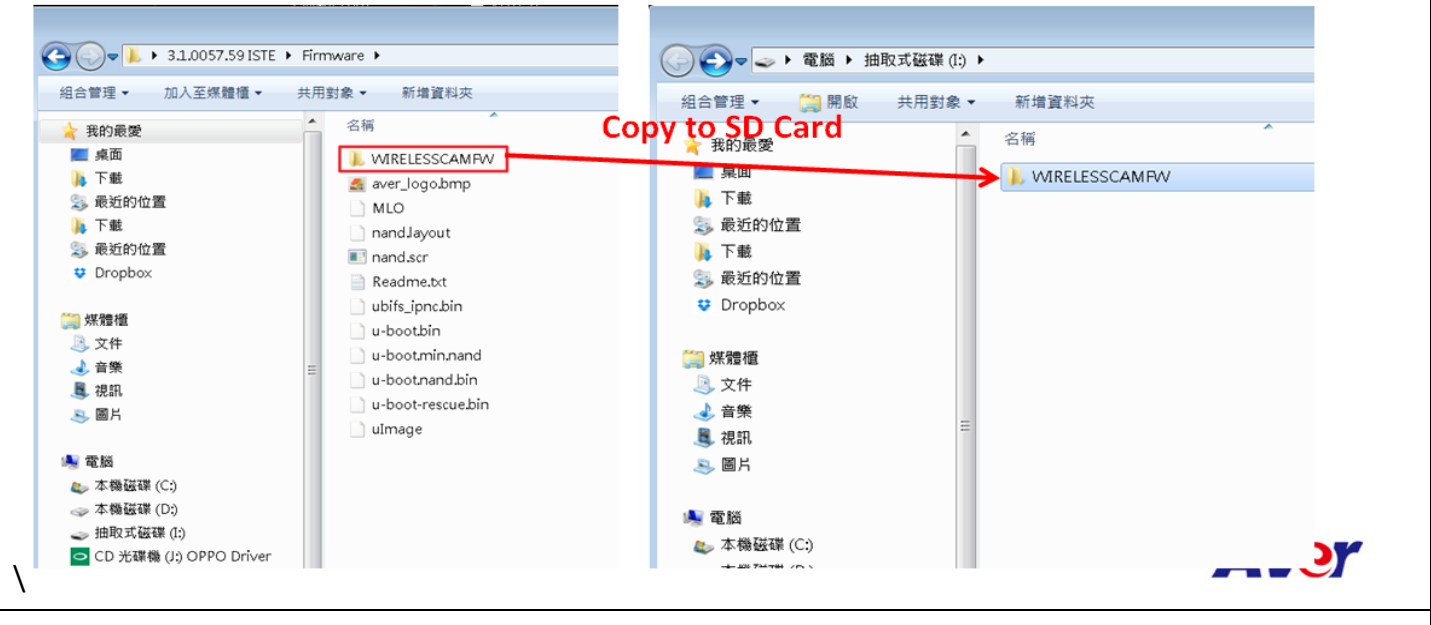

- Insert the SD Card into the F70W.
- Navigate to the last tab and click "information" -> "execute".
- The information dialog will show the new Firmware if a newer one is detected. Click the "Update" button.

| Language       | SYSTEM<br>English   | <b>¤</b>  | Detect FW on SD Card<br>Information<br>MODEL: F70W<br>VERSION: 3.1.0055.57<br>ELASH - 080/0054.1605041429 |                                                                                        |
|----------------|---------------------|-----------|----------------------------------------------------------------------------------------------------|----------------------------------------------------------------------------------------|
| Output Display | 1600x1200           | 7         | EUF: 080CP0DW-EBX 1604211725<br>AF: 080CP0DW-D5P 1509241725                                               |                                                                                        |
| Backup         | SD Card USB Drive   |           | New Firmware : 3.1.0057.59 ISTE Update                                                                    | Normal Display                                                                         |
| Save Setting   | Profile 1 Profile 2 | Presile 3 | ок                                                                                                    | Information<br>MODEL: F70W                                                             |
| Recall Setting | Profile 1 Profile   | Profile 3 |                                                                                                    | VERSION: 3.1.0055.57<br>FLASH: 080CP0DW-EBW 1605041429<br>EUP: 080CP0DW-EBX 1604211725 |
| Information    | Execute             |           | :                                                                                                    | AF: 080CP0DW-D5P 1509241725                                                            |
| Default        | Execute             |           |                                                                                                    |                                                                                        |
|                |                     |           |                                                                                                    | ОК                                                                                     |

- When system starts updating, the HDMI Display will close and the F70W power LED blinks rapidly.
- When the upgrade is done, the F70W will reboot automatically.
- When the system is completely booted up, please check the firmware version.

## Method (2) Update via Sphere2 (PC/MAC)

- Launch Sphere2 (update the version from website): <u>http://averusa.com/classroom-technology/support/aplus-suite</u>
- Go to Options -> Camera Setting and select "USBCam & WirelessCam Firmware upgrade (Pictured below)

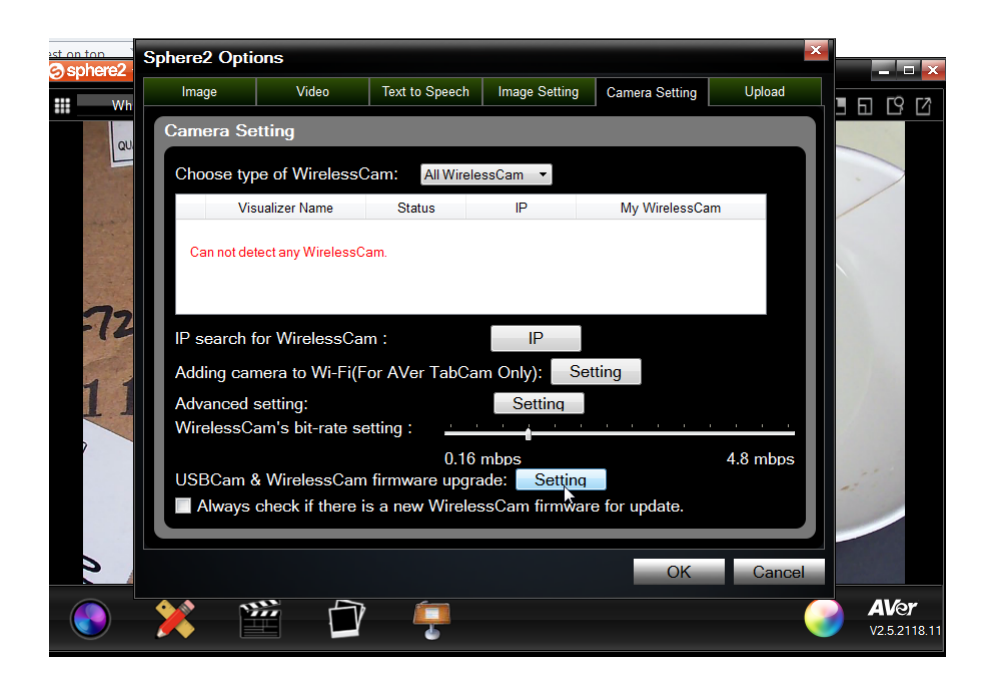

| Q | Firmware upgra      | de                   | -       |           | _      |  | - 🗆 🗙 |  |  |
|---|---------------------|----------------------|---------|-----------|--------|--|-------|--|--|
| Γ | USB Cam             | JSB Cam Wireless Cam |         |           |        |  |       |  |  |
|   | Connected USB Cam:  |                      |         |           |        |  |       |  |  |
|   | NO. Name Model Name |                      | Version |           | Status |  |       |  |  |
|   | 1 LAB_F70           | w                    | F70W    | 3.1.65.67 | Free   |  |       |  |  |
|   |                     |                      |         |           |        |  |       |  |  |
|   |                     |                      |         |           |        |  |       |  |  |
|   |                     |                      |         |           |        |  |       |  |  |
|   |                     |                      |         |           |        |  |       |  |  |
|   |                     |                      |         |           |        |  |       |  |  |
|   |                     |                      |         |           |        |  |       |  |  |
|   |                     |                      |         |           |        |  |       |  |  |
|   |                     |                      |         |           |        |  |       |  |  |
|   |                     |                      |         |           |        |  |       |  |  |
|   |                     |                      |         |           |        |  |       |  |  |
|   | Firmware up         | ograde               |         |           |        |  |       |  |  |
|   |                     |                      |         |           |        |  |       |  |  |

- If the camera is connected via USB, go to the USB Cam tab, if it's WIFI, go to the Wireless Cam tab.
- See above screen, if the camera is locked; unlock by punching in the password "admin"
- Then click on Firmware upgrade.
- The upgrade may take a few minutes as the computer first needs to download the firmware and then send the firmware to the camera.
- It is preferably that you apply the USB update method (or SD Card) if the wireless network in your environment is not very stable.

For more support help including online chat, user's manual, etc. <u>http://averusa.com/classroom-technology/support/f70w</u>